## How to Move columns on Panel Settings

Column fields from Panel Settings can be arranged in any order the user wants.

Here's how:

- 1. Open the Panel Settings record.
- 2. Select the Column Name you want to move, then click the Move Up or Down button to rearrange columns.

| X Remove     + Insert     + Fill Columns     Move Up     Move Down     Clear Layout       Column Name     Caption     Width     Align     Footer     Format     Drill Down Column     Drill Down       intTransactionDate     150     Left     Date                                                                                                    | vn Screen Name |                        |            | Clear Layout |           |        |              |                   |             |           |
|----------------------------------------------------------------------------------------------------|----------------|------------------------|------------|--------------|-----------|--------|--------------|-------------------|-------------|-----------|
| Column Name     Caption     Wildth     Align     Footer     Format     Drill Down Column     Drill Down       IntTransactionId     96     Left     Date     110     110     110     110     110     110     110     110     110     110     110     110     110     110     110     110     110     110     110     110     110     110     110     110     110     110     110     110     110     110     110     110     110     110     110     110     110     110     110     110     110     110     110     110     110     110     110     110     110     110     110     110     110     110     110     110     110     110     110     110     110     110     110     110     110     110     110     110     110     110     110     110     110     110     110     110     110     110     110     110     110 | wn Screen Name |                        |            | · /          | we Down ( | lp     | ns 🛆 Move Up | rt + Fill Columns | + Inser     | Remove    |
| IntTransactionId     96     Left       dtmTransactionDate     150     Left     Date       intCardId     75     Left     IntCardId       strPriceMethod     259     Left     IntCardId       strTransactionType     145     Left     IntCardId       dblQuantity     75     Left     IntCardId     IntCardId       dblCalculatedTotal     143     Left     \$#,###.00       dblCalculatedGros     146     Left     \$#,###.00                                                                                                    |                | Down Column Drill Down | Drill Down | r Format     | Foote     | Align  | Width        | Caption           | Name        | Column    |
| dtmTransactionDate 150 Left Date   intCardId 75 Left   strPriceMethod 259 Left   strTransactionType 145 Left   dblQuantity 75 Left   dblCalculatedTotal 143 Left   dblCalculatedGros 146 Left                                                                                                    |                |                        |            |              |           | 5 Left | 96           |                   | actionId    | intTrans  |
| intCardid     75     Left       strPriceMethod     259     Left       strTransactionType     145     Left       dblQuantity     75     Left       dblCalculatedTotal     143     Left       dblCalculatedGros     146     Left       dblCalculatedGros     146     Left                                                                                                    |                |                        |            | Date         |           | 0 Left | 150          |                   | sactionDate | dtmTran   |
| strPriceMethod     259     Left       strTransactionType     145     Left       dblQuantity     75     Left       dblCalculatedTotal     143     Left       dblCalculatedGros     146     Left       dblCalculatedGros     146     Left                                                                                                    |                |                        |            |              |           | 5 Left | 75           |                   | i           | intCardle |
| strTransactionType     145     Left       dblQuantity     75     Left       dblCalculatedTotal     143     Left     \$#,###.00       dblCalculatedGros     146     Left     \$#,###.00                                                                                                    |                |                        |            |              |           | 9 Left | 259          |                   | lethod      | strPrice  |
| dbiQuantity     75     Left       dbiCalculatedTotal     143     Left     \$#,###.00       dbiCalculatedGros     146     Left     \$#,###.00                                                                                                    |                |                        |            |              |           | 5 Left | 145          |                   | actionType  | strTrans  |
| dbiCalculatedTotal     143     Left     \$#,###.00       dbiCalculatedGros     146     Left     \$#,###.00                                                                                                    |                |                        |            |              |           | 5 Left | 75           |                   | tity        | dblQuan   |
| dblCalculatedGros     146     Left     \$#,###.00       dblCalculatedGros     143     Left     \$#,###.00                                                                                                    |                |                        | 00         | \$#,###.00   |           | 3 Left | 143          |                   | latedTotal  | dblCalcu  |
| db/CalculatedNasDa 142_Lab 28 ### 00                                                                                                    |                |                        | 00         | \$#,###.00   |           | 5 Left | 146          |                   | latedGros   | dblCalcu  |
| doicaiculaicemetri 145 Leit 5#,###.00                                                                                                    |                |                        | 00         | \$#,###.00   |           | 3 Left | 143          |                   | latedNetPr  | dblCalcu  |
| ysninvalid 75 Left Yes/No                                                                                                    |                |                        |            | Yes/No       |           | 5 Left | 75           |                   | d           | ysninval  |
| 75 Left                                                                                                    |                |                        |            |              |           | 5 Left | 75           |                   |             |           |

3. Once done, click the Save toolbar button. It will cascade the changes on the panel on dashboard.